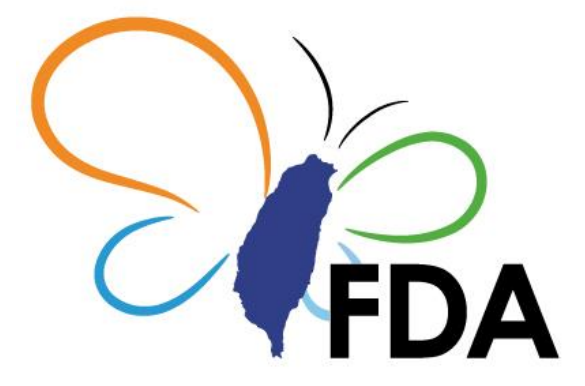

衛生福利部食品藥物管理署 保健營養食品 GMP 驗證管理資訊系統 系統操作手冊 V 1.0-保健營養食品業者

系統操作諮詢服務專線:

02-2784-7919 # 17

保健營養食品 GMP 驗證制度諮詢服務專線:

02-2787-7182 \ 02-2787-7187 \ 02-2787-7183 \ 02-2787-7181

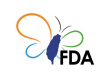

# 目錄

| - ` | 登   | 入網址與帳號說明 | 2  |
|-----|-----|----------|----|
| ニ、  | 各   | 項功能操作說明  | 4  |
|     | (—) | 提出驗證需求   | 5  |
|     | (二) | 驗證案件     | 12 |
|     | (三) | 驗證證明書    | 15 |

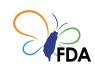

# 一、登入網址與帳號說明

本系統登入網址為:<u>https://facs.fda.gov.tw/fihs/fihslogin</u>,請使用微軟IE以 外之瀏覽器(Google Chrome、微軟 Edge 或 Firefox 等)進行網站操作。 本系統以「工商憑證」方式登入,登入畫面如下:

| 衛生福利部食品藥物管理署<br>FDA Food and Drug Administration                                                                                       |  |
|----------------------------------------------------------------------------------------------------|--|
| 保健營養食品GMP驗證管理資訊系統                                                                                                    |  |
| ● 食品業者 憑證登入                                                                                                    |  |
| <br>用微軟IE以外之瀏覽器進行網站操作。並使用工商憑證進行登入之身分確認                                                                                                 |  |
| 前往驗證登入                                                                                                    |  |
| <u>系統操作手冊(保健營養食品業者)</u>                                                                                                    |  |
| 食品藥物管理署 © 版權所有,本条统建議最低瀏覽解析度為 1280×800<br>系統操作諮詢服務專線 02-2784-7919#14<br>驗證制度諮詢服務專線 02-2787-7183<br>服務時間為週一至週五 08:30~12:00 及 13:30~18:00 |  |

### 圖1. 系統登入畫面1

按下前往驗證登入後,畫面即導向我的 E 政府。請使用工商憑證並輸入 PIN 碼進行身份驗證與登入。

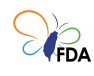

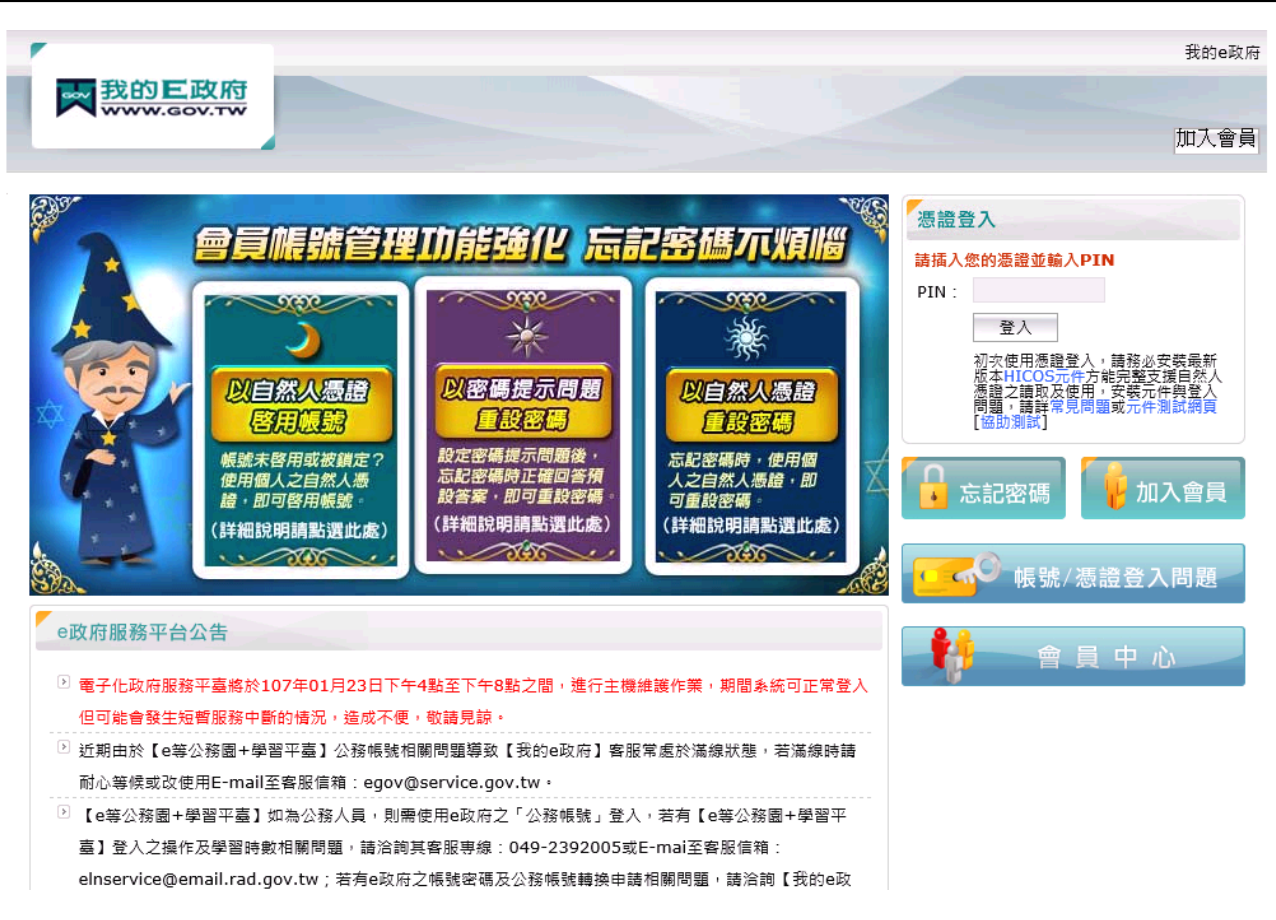

圖2. 我的 E 政府憑證登入

請使用工商憑證並輸入 PIN 碼進行身份驗證與登入。

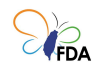

## 二、各項功能操作說明

系統登入後,畫面如下。上方為系統選單,顯示提出驗證需求、驗證案件、驗證證明書等選單功能項目。頁面右上為登入者與登出功能。為保護您的資料安全,離開系統時請點選右上方之 **2**世 按鈕進行系統登出。

| <b>FDA</b> 保健<br>驗證 | 營養食品GM<br>管理資訊系約                                            | P<br>提出驗證需求<br>驗證案件<br>驗證證明書                                                                                                    |  |
|---------------------|-------------------------------------------------------------|----------------------------------------------------------------------------------------------------|--|
| <b>炡</b> 山戰證        | 保健營養食品GMP<br>合併驗證之工廠可<br>驗證申請費或驗證<br>1.同一公司,工廠<br>2.具有相同品質質 | 驗證應併同申請全廠區之食品第二級品管驗證。<br>由同一驗證機構執行驗證,驗證機構於首次驗證確認符合合併條件後,下次驗證得依前次確認結果酌減<br>人天數,合併驗證須具備下述2條件:<br>相擇(隔壁、對面或上下積層)。<br>提文件。                                                                                                    |  |
| 單一驗證 合併驗            | 證                                                           |                                                                                                    |  |
|                     |                                                             | PARTICLE CARDON CONTRACTOR AND A REPORT                                                                                                    |  |
|                     |                                                             | WHERE AN OTHER DESIGNATION.                                                                                                    |  |
|                     | 食品業者登錄字號                                                    | I. A REPAREMENT                                                                                                    |  |
|                     | 工廠登記編號                                                      | 2003-01 (Sec. 1997)                                                                                                    |  |
|                     | 場所地址                                                        | Developed A with a property address                                                                                                    |  |
| 「非登不可」              | 所填寫產食品製造類別                                                  | ABR_18_ABR_18_ABR_18A<br>ABR_18_ABR_28_ABR_18A<br>ABR_18_ABR_28_ABR_18A<br>ABR_18_ABR_28A<br>ABR_18_ABR_28A<br>ABR_18_ABR_18A<br>ABR_18_ABR_18A<br>ABR_18_ABR_18A<br>ABR_18_ABR_18A<br>ABR_18_ABR_18A<br>ABR_18_ABR_18A<br>ABR_18_ABR_18A<br>ABR_18_ABR_18A<br>ABR_18_ABR_18A<br>ABR_18_ABR_18A<br>ABR_18_ABR_18A<br>ABR_18_ABR_18A<br>ABR_18_ABR_18A<br>ABR_18_ABR_18A<br>ABR_18_ABR_18A<br>ABR_18A<br>ABR_18A<br>ABR_18A<br>ABR_18A<br>ABR_18A<br>ABR_18A<br>ABR_18A<br>ABR_18A<br>ABR_18A<br>ABR_18A<br>ABR_18A<br>ABR_18A<br>ABR_18A<br>ABR_18A<br>ABR_18A<br>ABR_18A<br>ABR_18A |  |
|                     | 工廠/工廠登業狀態                                                   | 111                                                                                                    |  |
|                     |                                                             | VERSEN-CANER 1                                                                                                    |  |
|                     | 目前有效證明書編號                                                   |                                                                                                    |  |
|                     | 有效期間                                                        |                                                                                                    |  |
|                     |                                                             | 申請GMF驗證                                                                                                    |  |
|                     |                                                             | 0000055007570100                                                                                                    |  |
|                     | 食品業者登錄字號                                                    | D-1079KB-60804                                                                                                    |  |
|                     | 工廠登記編號                                                      | MIN 3 40                                                                                                    |  |
|                     | 場所地址                                                        | area and a second and a second and a                                                                                                    |  |
| 「非登不可」              | 所填寫產食品製造類別                                                  | 400 400 0000<br>400 400 00<br>400 400 00                                                                                                    |  |
|                     | 工廠/工廠營業狀態                                                   | 98 I                                                                                                    |  |
|                     | 最新案件編號                                                      |                                                                                                    |  |
|                     | 目前有效證明書編號                                                   |                                                                                                    |  |
|                     | 有效期間                                                        |                                                                                                    |  |
|                     |                                                             | 提出驗證需求                                                                                                    |  |

圖3. 登入後頁面操作畫面

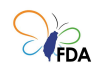

(一)提出驗證需求

提供保健營養食品業者所屬的食品廠提出申請驗證需求功能,頁面中 之部分基本資料將由「食品業者登錄平台(非登不可)」帶出。可以進行 單一工廠驗證或兩家以上工廠之合併驗證。頁面上方(如下圖)顯示驗證 需求之對象與合併驗證條件。

|                                                             | 提出驗證需求                                                                                                    | 驗證案件                                                                                                    | 驗證證明書                       |  |
|-------------------------------------------------------------|----------------------------------------------------------------------------------------------------|----------------------------------------------------------------------------------------------------|-----------------------------|--|
| 1 提出驗證需求                                                    |                                                                                                    |                                                                                                    |                             |  |
| 保健營養食品GMP<br>合併驗證之工廠可<br>驗證申請費或驗證<br>1.同一公司,工廠<br>2.具有相同品質管 | êê證應併同申請全廠區之食品。<br>由同一驗證機構執行驗證,驗註<br>人天數,合併驗證須具備下述2<br>相鄰(隔壁、對面或上下樓層)<br>理文件・                                                             | 第二級品管驗證。<br>叠機構於首次驗證確認<br>條件:<br>•                                                                                                    | 認符合合併條件後,下次驗證得依前次確認結果酌減     |  |
| 單一驗證 合併驗證                                                   |                                                                                                    |                                                                                                    |                             |  |
|                                                             | AND ADD.                                                                                                    | and with the second second sec | ETHION (<br>HOLEY ATTRACTOR |  |
|                                                             | 股1                                                                                                    | 份有限公司                                                                                                    | 食品工場                        |  |
| 食品業者登錄字號                                                    | OF CPR #OF CRIPT                                                                                                    |                                                                                                    |                             |  |
| 工廠登記編號                                                      | 187.75                                                                                                    |                                                                                                    |                             |  |
| 場所地址                                                        | Derman Constant Science                                                                                                    | to see a secol                                                                                                    |                             |  |
| 「非登不可」所填寫產食品製造類別                                            | MERS & ALEXANDER AND<br>MERS & AND A READER<br>MERS & AND A READER<br>MERS & AND A READER<br>MERS & AND A READER<br>MERS & A READER AND A | ana da<br>Maria<br>Maria                                                                                                    |                             |  |
| 工廠/工廠營業狀態                                                   | 營業中                                                                                                    |                                                                                                    |                             |  |
| 最新案件編號                                                      |                                                                                                    |                                                                                                    |                             |  |
| 目前有效證明書編號                                                   |                                                                                                    |                                                                                                    |                             |  |
| 有效期間                                                        |                                                                                                    |                                                                                                    |                             |  |
|                                                             |                                                                                                    | 提出驗證需求                                                                                                    |                             |  |

圖4. 提出驗證需求畫面-單一驗證

在單一驗證畫面依工廠情況會顯示不同的按鈕,未驗證時按鈕文字顯 示為「提出驗證需求」。如已完成過第二級品管驗證但未完成 GMP 驗 證,文字顯示為「申請 GMP 驗證」。

1. 提出驗證需求

如要進行單一工廠驗證,請從頁面選擇須提出驗證需求之工廠按下 「提出驗證需求」或是申請 GMP 驗證」可進行下一步。

如要進行合併驗證,請先點選「合併驗證」頁籤,並勾選列表清單中

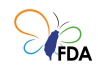

欲合併驗證之工廠(至少兩家)後,按下下方之「提出合併驗證需求」 按鈕即可進入下一步驟。

| 山脉流示士    |                                                     |                                                                                                    |                                       |                                                                                                    |              |
|----------|-----------------------------------------------------|----------------------------------------------------------------------------------------------------|---------------------------------------|----------------------------------------------------------------------------------------------------|--------------|
| :山岘追而水   |                                                     |                                                                                                    |                                       |                                                                                                    |              |
|          | 保健營養食品G<br>合併驗證之工廠<br>驗證申請費或驗<br>1.同一公司,<br>2.具有相同品 | SMP驗證應併同申請全廠區之食品3<br>該可由同一驗證機構執行驗證,驗證<br>魚證人天數,合併驗證須具備下述2<br>工廠相鄰(隔壁、對面或上下樓層),<br>質管理文件,                                                                                                    | 帛二級品曾驗證<br>8機構於首次驗證確認符合合併條件後,下<br>條件: | 次臉證得依前次確認結果酌減                                                                                                    |              |
|          | E B                                                 | 先勾選列表清單中要合併驗證的工師                                                                                                    | 蔽 ( 至少兩家 ) 後,再按下方之「提出合併<br>提出合併驗證需求   | 驗證需求」按鈕・                                                                                                    | <b>2.</b> 勾支 |
|          |                                                     |                                                                                                    |                                       |                                                                                                    |              |
| 食品業者登錄字號 | 工廠登記編號                                              |                                                                                                    | 工廠/製造場所名稱                             | 工廠營業狀態                                                                                                    | 選取           |
| 食品業者登錄字號 | 工廠登記編號                                              | AND DESCRIPTION OF                                                                                                    | 工廠/製造場所名稱                             | 工廠營業狀態                                                                                                    | 選取           |
| 食品業者登錄字號 | 工廠登記編號                                              |                                                                                                    | 工廠/製造場所名稱                             | 工廠發業狀態                                                                                                    | )進取          |
| 食品業者登錄字號 | 工廠登記編號                                              | unan an an an an an an an an an an an an                                                                                                    | 工廠/製造場所名稱                             | 工廠蟹業狀態                                                                                                    | <u>}</u> 建Ⅲ2 |
|          |                                                     | Lander free of the second second seco | 工廠/製造場所名稱                             | 工廠螢業状態                                                                                                    | 選取<br>       |
|          |                                                     | Lander free of the particular<br>lander free of the same<br>lander free of the same<br>lander free of the same<br>lander free of the same bat-                                                                                                    | 工廠/製造場所名稱                             | 工廠營業状態                                                                                                    | ) 進取<br>     |
|          |                                                     | Less and the second second sec | 工廠/製造場所名稱                             | 工廠螢業状態                                                                                                    | 通知           |
|          |                                                     | Less and the second second sec | 工廠/製造場所名稱                             | 工廠營業状態                                                                                                    |              |
|          |                                                     | Less an an an an an an an an an an an an an                                                                                                    | 工廠/製造場所名稱                             | 工廠22業状態<br>「「「」」」<br>「」」」<br>「」」<br>「」」<br>「」」<br>「」」」<br>「」」」<br>「」」」<br>「」」」<br>「」」」<br>「」」」<br>「」」」<br>「」」」<br>「」」」<br>「」」」<br>「」」」<br>「」」<br>「」」<br>「」」<br>「」」<br>「」」<br>「」」<br>「」」<br>「」」<br>「」」<br>「」」<br>「」」<br>「」」<br>「」」<br>「」」<br>「」」<br>「」」<br>「」」<br>「」」<br>「」」<br>「」」<br>「」」<br>「」」<br>「」」<br>「」」<br>「」」<br>「」」<br>「」」<br>「」」<br>「」<br>「                                                                                                    |              |
|          |                                                     |                                                                                                    | 工廠/製造場所名稱                             | 工廠登業状態<br>・ ・ ・ ・ ・ ・ ・ ・ ・ ・ ・ ・ ・ ・ ・ ・ ・ ・ ・                                                                                                     |              |
|          |                                                     |                                                                                                    | 工版/製造場所名稱                             | 工廠登業状態<br>「「「」」」<br>「」」」<br>「」」<br>「」」<br>「」」」<br>「」」<br>「」」」<br>「」」」<br>「」」」<br>「」」」<br>「」」」<br>「」」」<br>「」」」<br>「」」」<br>「」」」<br>「」」<br>「」<br>「 |              |

圖5. 提出驗證需求畫面-合併驗證

提出驗證需求第二步驟為填寫聯絡人資料。勾選資料使用同意以及 填寫聯絡人一(必填)與聯絡人二 (選填)之姓名、職稱、電子信箱、聯 絡電話。

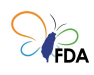

|                            | 提出驗證需求                                                                                              | 驗證案件                               | 驗證證明書                                            |
|----------------------------|----------------------------------------------------------------------------------------------------|------------------------------------|--------------------------------------------------|
| ♀ <u>提出驗證需求</u> > 提出驗證需求作業 |                                                                                                    |                                    |                                                  |
|                            | 食品葉登錄字號<br>工廠登記編號<br>工廠/製造場所名稱                                                                      | 0-0002-6<br>0002-6                 |                                                  |
|                            | 食品業者登錄平                                                                                             | 《台(非登不可)及驗證資                       | 料使用同意                                            |
|                            | <ul> <li>食品業者登錄平台(非登不可)之相<br/>於驗證期間使用。</li> <li>前次驗證結果將由本系統自動拋專</li> <li>本驗證申請將併同申請食品第二級</li> </ul> | 開公司奥工廠資料將招<br>尊至下次擇定之驗證機構<br>因品管驗證 | 段權本系統分派後擇定之驗證機構<br>菁,作為執行驗證之參考。                  |
|                            |                                                                                                    | 🗌 本公司同意                            |                                                  |
|                            |                                                                                                    | 聯絡人資料                              |                                                  |
| 必填項目                       | 聯絡人一 <b>(必填)</b>                                                                                    |                                    | 聯絡人二 (選填)                                        |
| 姓名職種                       |                                                                                                    | 姓名                                 |                                                  |
| 電子信箱                       | 取得設證碼<br>該輸入電子信箱驗證碼<br>點違「取得驗證碼」後,驗證碼將會傳送至<br>緊治人一電子信箱                                              | 電子信箱                               | 取得該證碼<br>設得該證碼<br>點選「取得驗證碼」後,驗證碼將會傳送<br>熟容人二電子信箱 |
| 聯絡電話                       |                                                                                                    | 聯絡電話                               |                                                  |
| 137 AN TEAM                | 提出驗證需求                                                                                              |                                    | 取消                                               |

圖6. 聯絡人資料填寫

電子信箱填寫完後請按下「取得驗證碼」按鈕,系統將依填寫的 Email 信箱寄送驗證碼。

食品衛生安全管理認證及驗證資訊系統 寄給 我 ▼

您好,

以下為本系統提出驗證需求作業時所需進行輸入之驗證碼。 驗證碼 d005 請輸入驗證碼後繼續完成提出驗證需求作業。

### 圖7. 電子信箱之驗證碼

輸入驗證碼欄後,按下 提出驗證需求 後,系統會請您再次

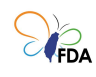

#### 確認。

|                          | 提出驗證需求                                                                                            | 驗證案件                                      | 驗證證明書                                                  |  |
|--------------------------|---------------------------------------------------------------------------------------------------|-------------------------------------------|--------------------------------------------------------|--|
| ♀ 提出驗證需求 > 提出驗證需求作業      |                                                                                                   |                                           |                                                        |  |
|                          | 食品業登錄字號 上的 一<br>工廠登記編號<br>工廠/製造場所名稱                                                               | NO SOUTH                                  | 880.08                                                 |  |
|                          | 食品業者登錄                                                                                            | 平台(非登不可)及驗證                               | 資料使用同意                                                 |  |
|                          | <ul> <li>食品業者登錄平台(非登不可)之;<br/>於驗證期間使用。</li> <li>前次驗證結果將由本系統自動拋</li> <li>本驗證申請將併同申請食品第二</li> </ul> | 相關公司與工廠資料將<br>轉至下次擇定之驗證<br>級品管驗證<br>本公司同會 | 授權本系統分派後擇定之驗證機構<br>&構,作為執行驗證之參考。                       |  |
|                          |                                                                                                   | 離終人資料                                     |                                                        |  |
| 必填項目                     | 聯絡人一 ( <mark>必填</mark> )                                                                          | 1011/04/2 \$ JUL 11                       | 聯絡人二 (選填)                                              |  |
| 姓名<br>賦稱<br>電子信箱<br>階級爾廷 | Dell<br>Seconder Jacobier des<br>Dell'Enders                                                      | 始<br>職<br>電子信<br>際経費                      | 生名<br>代称<br>· 和<br>· · · · · · · · · · · · · · · · · · |  |
| 和 第1 电声                  |                                                                                                   | प्रकृ प्रदा म                             |                                                        |  |
|                          | 確認                                                                                                |                                           | 修改                                                     |  |

圖8. 提出驗證需求作業確認畫面

按下確認後,系統會出現提醒訊息。

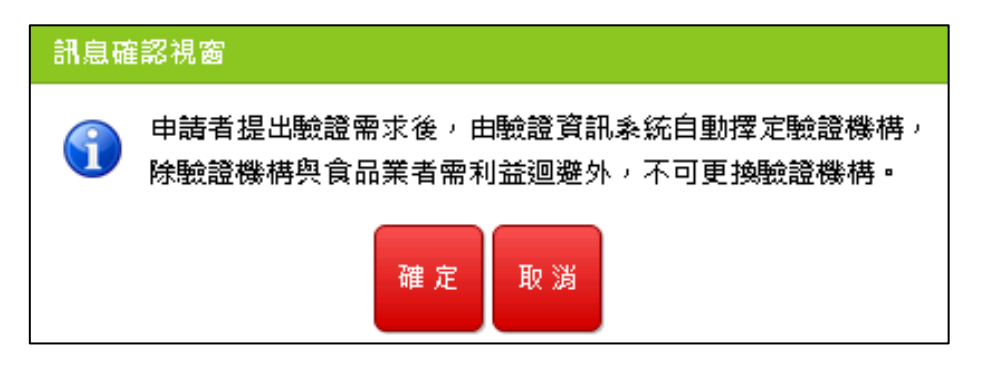

圖9. 訊息確認視窗

選擇「確定」按鈕後,由系統隨機擇定驗證機構,並於頁面顯示驗證機構相關資訊。

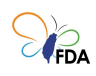

|                      |                                                   | 提出驗證需求                                                                                                    | 驗證案件      | 驗證證明書 |  |   |  |
|----------------------|---------------------------------------------------|----------------------------------------------------------------------------------------------------|-----------|-------|--|---|--|
| ♀ <u>提出驗證需求</u> > 擇Σ | 定驗證機構                                             |                                                                                                    |           |       |  |   |  |
|                      | 加上国政政 (* ) (* / * / * / * / * / * / * / * / * / * |                                                                                                    |           |       |  |   |  |
|                      |                                                   |                                                                                                    | 擇定驗證機構資評  |       |  |   |  |
|                      | 案件編號                                              | 110040001                                                                                                    |           |       |  | 1 |  |
|                      | 案件驗證類別                                            | 甲一驗證                                                                                                    |           |       |  |   |  |
|                      | 食品業者登錄字號                                          | A REPORT OF A REPORT OF                                                                                                    |           |       |  |   |  |
|                      | 工廠/製造場所名稱                                         | communication of a state party                                                                                                    | 084304    |       |  |   |  |
|                      | 工廠登記編號                                            | +80.00                                                                                                    |           |       |  |   |  |
|                      | 提出驗證需求日                                           | 100940                                                                                                    |           |       |  |   |  |
|                      | 提出驗證需求方式                                          | Demo                                                                                                    |           |       |  |   |  |
|                      | 驗證機構認證編號                                          | 1000                                                                                                    |           |       |  |   |  |
|                      | 驗證機構                                              | NUMBER OF STREET, STREET, STRE |           |       |  |   |  |
|                      | 驗證機構網站                                            | the loss hit spin                                                                                                    |           |       |  |   |  |
|                      | 驗證機構地址                                            | CONTRACTOR DESCRIPTION                                                                                                    |           |       |  |   |  |
|                      | 驗證機構傳真                                            | 0.020404                                                                                                    |           |       |  |   |  |
|                      | 驗證機構聯絡人                                           | #10                                                                                                    |           |       |  |   |  |
|                      | 驗證機構聯絡人電話                                         | 01032908                                                                                                    |           |       |  |   |  |
|                      | 驗證機構聯絡人Email                                      | utilities and a second second s                                                                                                    |           |       |  |   |  |
|                      | 驗證機構聯絡資訊                                          | w                                                                                                    |           |       |  |   |  |
|                      |                                                   |                                                                                                    |           |       |  | - |  |
|                      |                                                   |                                                                                                    | 回提出驗證需求頁面 |       |  |   |  |

圖10. 擇定驗證機構

此隨機擇定之結果也以 Email 方式併送至前一步驟填寫之聯絡人 Email 信箱中。

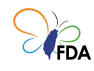

保健營養食品GMP驗證管理資訊系統-擇定驗證機構結果通知(案件編號: 110040001) >>

```
食品衛生安全管理認證及驗證資訊系統 <a
寄給我 ▼
```

您好,

```
以下為擇定驗證機構資訊。申請者應向擇定之驗證機構提出申請,並檢員「食品業者衛生安全管理系統驗證申請書」、已用印之「驗證聲明
書」、衛生安全管理系統相關文件及其他驗證機構指定之文件。
驗證申請表單請至本署官網 首頁 > 業務專區 > 食品 > <u>保健營養食品GMP專區 及 食品第二級品管專區</u>進行下載。
本驗證需併同申請食品第二級品管驗證英文證明書,請提前準備:「公司名稱英文」、「驗證場所名稱英文」、「驗證場所地址英文」、
「負責人姓名英文」以及上傳「公司登記英文證明」PDF檔案,俾利後證申請作業。
※公司登記英文證明(5擇1):
1. 《公司登記英文證明(5擇1):
1. 《公司登記英文證明時[5]:
1. 《公司登記英文證明書》
2. 《外國公司認許表》或《外國公司認許事項變更表》
3. 《外國公司說許表》或《外國公司分公司變更登記表》
4. 《出進口廠商登記證明書》
出進口廠商登記證明書列印處(應有經濟部國際貿易局職章): <u>https://fbfh.trade.gov.tw/fb/web/homef.do</u>
5. 《英文工廠登記證明書》
```

※此封信件為系統自動發信,請勿回信。

| 案件編號         | 10xxxxx                                                                                                    |
|--------------|----------------------------------------------------------------------------------------------------|
| 案件驗證類別       | +-42                                                                                                    |
| 食品業登錄字號      | 0. A SIGNAL STREET AND A SIGNAL A                                                                                                    |
| 工廠/製造場所名稱    | CONTRACTOR AND A DESCRIPTION OF A DESCRIPTION OF                                                                                                    |
| 工廠登記編號       | Made .                                                                                                    |
| 提出驗證需求日      | 104A04                                                                                                    |
| 提出驗證需求方式     | 1240                                                                                                    |
| 驗證機構認證編號     | 1998                                                                                                    |
| 驗證機構         | NEW YORK WARDOW                                                                                                    |
| 驗證機構網站       | Wynieseniniaryte                                                                                                    |
| 驗證機構地址       | NOP COMPANY AND A CONTRACT OF A CONTRACT OF |
| 驗證機構傳真       | it et sela                                                                                                    |
| 驗證機構聯絡人      | A154                                                                                                    |
| 驗證機構聯絡人電話    | IT ANY IT ANY.                                                                                                    |
| 驗證機構聯絡人Email | (Contraction)                                                                                                    |
| 驗證機構聯絡資訊     |                                                                                                    |

圖11. 驗證機構之相關資訊寄送聯絡人 Email 信箱

申請者應向擇定之驗證機構提出申請,並檢具「食品業者衛生安全管 理系統驗證申請書」、在已用印之「驗證聲明書」、保健營養食品 GMP 驗證申請書表、衛生安全管理系統相關文件 。驗證申請表單請至本 署官網以下兩頁面下載

● 首頁 > 業務專區 > 食品 > 保健營養食品 GMP 專區

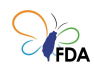

### ● 首頁 > 業務專區 > 食品 >食品第二級品管專區

2. 申請 GMP 驗證

如為已申請第二級級品管驗證(在食品衛生安全管理認證及驗證資訊 系統申請),並未申請 GMP 驗證之案件,可進行申請 GMP 驗證(如 下圖)。

| 提出驗證需求         驗證案件         驗證證明書           提出驗證需求         保健業餐食品GM PPM證證應/同申時空度區互食品第二級品質問題證・<br>合併驗證之工廠可由同一敏證機構執行驗證,驗證機構於言次驗證證認符合合併條件後,下次驗證得依前次確認結果酌說<br>驗證申請要或驗證人天動。合始驗證須具備下述之條件:<br>.1.同一公司,工廠相解保護、對面或上下機書)。<br>.2.具有相同品質管理文件。             學一熟證         合併驗證             學一熟證         合併驗證             算用的品質管理文件。             ##GMP範疇             ##GMP範疇             ##GMP範疇             ##GMP範疇             ##GMP範疇             ##GMP範疇             ##GMP範疇             ##GMP範疇                                                                                                    |                                                             |                                                                                                    |                                          |                     |  |
|----------------------------------------------------------------------------------------------------|-------------------------------------------------------------|----------------------------------------------------------------------------------------------------|------------------------------------------|---------------------|--|
| 提出驗證需求 保健醫養食品GMP驗證應時時的意意廠正之食品第二級品體驗證。 合併驗證之工廠可由同一驗證機構執行驗證。檢證機構於言次驗證確認符合合併條件後,下次驗證得依前次確認結果酌減 驗證申請要或驗證人天動,合供驗證須具備下述之條件: . 1.同一公司,工廠相蹤(陽壁、對面或上下橡價) 2.具有相同品質管理文件。 <b>伊 配</b> 合件 熱證 <b>6 小數 6 小數 6 小 6 小數 6 小數 6 小 6 小 6 小 6 小 6 小 6 小 6 小 6 小 6 小 6 小 6 小 6 小 6 小 6 小 6 小 6 小 6 小 6 小 6 小 6 小 6 小 6 小 6 小 6 小 6 小 6 小 6 小 6 小 6 小 6 小 6 小 6 小 6 小 6 小 6 小 6 小 6 小 6 小 6 小 7 小 7 小 7 小 7 小 7 小 7 小 7 小 7 小 7 小 7 小 7 小 7 小 7 小 7 小 7 小 1 小 1 小 1 小 1 小 1 小 1 小</b>                                                                                                    |                                                             | 提出驗證需求                                                                                                    | 驗證案件                                     | 驗證證明書               |  |
| Rde Rég Guad MP Reize de fine he és gene a cada me sou de la de la de l       | 提出驗證需求                                                      |                                                                                                    |                                          |                     |  |
| 單一款證         合併款證           「         ●           「         ●           「         ●           「         ●           「         ●           「         ●           「         ●           「         ●           「         ●           「         ●           「         ●           「         ●           「         ●           「         ●           「         ●           」         ●           」         ●           」         ●           」         ●           」         ●           」         ●           」         ●           」         ●           」         ●           」         ●           」         ●           」         ●           」         ●           」         ●           」         ●           」         ●           」         ●           」         ●           」         ●           」         ●<                                                                                                    | 保健營養食品GMP<br>合併糠證之工廠可<br>驗證申請費或驗證<br>1.同一公司,工廠<br>2.具有相同品質管 | 驗證應併同申請全廠區之食品第<br>由同一驗證機構執行驗證,臉證<br>人天數,合併驗證須具備下述21<br>湘輝(隔壁、對面或上下樓層)。<br>7理文件。                                                                                                    | 再二級品 <b>曾</b> 驗證。<br>機構於首次驗證確認符合合<br>條件: | 仿條件後,下次驗證得依前次確認結果酌減 |  |
| Bis and a definition of the second of the second of the secon | 單一驗證 合併驗證                                                   |                                                                                                    |                                          |                     |  |
| 倉品業者登錄字號         工廠登記編號         場所地址         「非登不可」所填寫產食品製造類別         工廠/工廠營業狀態         長薪案件編號         日前有效證明書編號         有效期間                                                                                                    |                                                             | 010                                                                                                    | 1012010-0100000<br>101000-01000000       | n i na second       |  |
| 合品菜香登劵子號       工廠登記編號         場所地址       場所地址         "非登不可」所填寫產食品製造類器       「日前有效證明書編號         上廠/工廠營業決準       日前有效證明書編號         方效期間       日前有效證明書編號                                                                                                    |                                                             | Constant of the local division of the local division of the local                                                                                                    | OWNERS AND ADDRESS OF                    | 1012/0              |  |
| 工廠登記編號<br>場所地址<br>「非登不可」所填寫產會品製造類器<br>工廠/工廠營業狀態<br>最新案件編録<br>目前有效證明書編號<br>有效期間                                                                                                    | 食品業者登錄字號                                                    | 0.10070400-00040-0                                                                                                    |                                          |                     |  |
| 場所地址<br>「非整不可」所填寫產食品製造類別<br>工廠/工廠營業状態<br>最新案件編就<br>目前有效證明書編就<br>有效期間<br>申請GMP驗證                                                                                                    | 工廠登記編號                                                      | MINOLED IN COLUMN                                                                                                    |                                          |                     |  |
| 「非堅不可」所填寫產食品製造類別         工廠/工廠營業狀態         最新案件編號         局前有效證明書編號         有效期間                                                                                                    | 場所地址                                                        | BENERS STREET                                                                                                    | a billeta                                |                     |  |
| エ応/工廠營業状態     ・・・・・・・・・・・・・・・・・・・・・・・・・・・・・・・・・                                                                                                    | 「非登不可」所填寫產食品製造類別                                            | Add(12-400) 201-2104<br>Add(12-400) 201-2104<br>Add(12-400) 201-40<br>Add(12-400) 201-40<br>Add(12-400) 201-40<br>Add(12-50) 201-40<br>Add(12-50) 201-40<br>Add | ENII (A<br>ENI)<br>ENI)                  |                     |  |
| 最新案件編號<br>目前有效證明書編號<br>有效期間 申請GMP職證                                                                                                    | 工廠/工廠營業狀態                                                   | 1014                                                                                                    |                                          |                     |  |
| 日前有效證明書編號<br>有效期間<br>申請GMP職證                                                                                                    | 最新案件編號                                                      | THE REPORT OF A                                                                                                    |                                          |                     |  |
| 有效期間<br>申請GMP驗證                                                                                                    | 目前有效證明書編號                                                   |                                                                                                    |                                          |                     |  |
| 申請GMP驗證                                                                                                    | 有效期間                                                        |                                                                                                    |                                          | 7                   |  |
|                                                                                                    |                                                             |                                                                                                    | 申請GMP驗證                                  |                     |  |

圖12. 申請 GMP 驗證

系統將出現確認訊息視窗,請點選「確認」開始申請。

請確認是否申請

圖13. 申請 GMP 驗證確認訊息視窗

申請成功後系統將發 Email 通知原食品第二級品管驗證之驗證機構

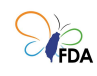

貴單位申請保健營養食品 GMP 驗證,下表為與案件與驗證機構之相 關資訊。

| ▲酸證需求 > 擇定酸證機構 已通知原食品第二级品智驗證之驗證機構費單位申請保健營養食品GMP驗證,下表為與案件與驗證機構之相關資訊。 英文證明書,諸提前準備:「公司名稱英文」、「驗證場所名稱英文」、「驗證場所地址英文」、「負責人姓名英文」以明」PDF編案,俾利後證申請作業。 ※公司登記英文證明[5攫1): 1.《公司登記英文證明[5攫1):                                                                                                    | 及上傳「公司登記英文證 |
|----------------------------------------------------------------------------------------------------|-------------|
| 已通知原食品第二级品管驗證之驗證機構費單位申謝保健營養食品GMP驗證,下表為與案件與驗證機構之相關資訊。<br>英文證明書,請提前進備:「公司名稱英文」、「驗證場所名稱英文」、「驗證場所地址英文」、「負責人姓名英文」以<br>明」PDF編案,俾利後鐵申請作業。<br>※公司營記英文證明(57/21):<br>1.《公司登記英文證明(57/21):                                                                                                    | 及上傳「公司登記英文證 |
| <ol> <li>2.《外國公司銘許表》或《外國公司銘許事項變更表》</li> <li>3.《外國公司公司粮立登記表》或《外國公司分公司變更登記表》</li> <li>4.《出進口廠商登記證明書》</li> <li>4.《出進口廠商登記證明書》</li> <li>出進口廠商登記證明書》印慮(儒有經濟部國際貿易局截章):<u>https://fbfh.trade.gov.tw/fb/web/homef.do</u></li> <li>5.《英文工廠登記證明書》</li> </ol>                                                                                                    |             |
| 擇定驗證機構資訊                                                                                                    |             |
| 案件编號                                                                                                    |             |
| 案件驗證類別                                                                                                    |             |
| 食品業者登錄字號                                                                                                    |             |
| 工廠/製造場所名稱                                                                                                    |             |
| 工廠登記編號                                                                                                    |             |
| 提出驗證需求日                                                                                                    |             |
| 提出驗證需求方式 2000年1月1日1日1日1日1日1日1日1日1日1日1日1日1日1日1日1日1日1日1                                                                                                    |             |
| <b>驗證機構構認證編號</b>                                                                                                    |             |
| weight weight w |             |
| <b>驗證機構網站</b>                                                                                                    |             |
|                                                                                                    |             |
| 驗證機構傳真                                                                                                    |             |
| 驗證機構聯絡人                                                                                                    |             |
| 驗證機構整备人電話                                                                                                    |             |
| 驗證機構聯絡人Email                                                                                                    |             |
| 驗證機構聯 給資訊                                                                                                    |             |

圖14. GMP 驗證申請完成視窗

(二) 驗證案件

提供保健營養食品業者檢視驗證申請案件與明細(畫面如下),清單包含 提出驗證需求的日期與狀態、驗證機構等欄位。

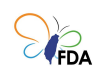

| 證案件編號        | 食品業登錄字號                   | 工廠/製造場所名稱                               | 驗證機構                                 | 提出驗證需求日    | 狀態     | 明細  |
|--------------|---------------------------|-----------------------------------------|--------------------------------------|------------|--------|-----|
| 10400        | 0.01124040-0080-0         | 000000000000000000000000000000000000000 | 101112-012-00040-000                 | 2010/04/01 | 0.403  | م 🛯 |
| 1000         | 1.2019-00-0032-6          | Approximation of the second             | REAL REPORT OF A                     | 2010.00    | 1746   | 0 2 |
| 11000        | 1.0079400-00824           | ANNEX CONTRACTORY                       | 6148A-04083-0-1                      | 201-08-08  | 1000   | 0 🕰 |
| 0.000        | § DOMESSING               | CONTRACTOR CONTRACTOR                   | 81420 10 000 store                   | 101/18/05  | 1.458  | 0 8 |
| ALC: NOT THE | 1.11111111111111111111111 | a second period of a second             | provide a state of the second state. | 10000-000  | 10.000 | 8   |

圖15. 驗證案件清單

點選明細臺可瀏覽系統擇定驗證機構時詳細資訊:

|                        | 损           | 出驗證需求                       | 驗證案件            | 驗證證明書 |  |
|------------------------|-------------|-----------------------------|-----------------|-------|--|
| ♀ <u>驗證案件</u> > 驗證案件明細 |             |                             |                 |       |  |
|                        |             |                             |                 |       |  |
|                        |             |                             | 擇定驗證機構資訊        |       |  |
|                        | 案件編號 11004  | 0001                        |                 |       |  |
|                        | 案件驗證類別 早一驗  | 證                           |                 |       |  |
|                        | 品業者登錄字號     | 194040-00083-3              |                 |       |  |
| 工成                     | 6/製造場所名稱    | CONTRACTOR OF STREET, NO. 1 | POINT PROPERTY. |       |  |
|                        | 工廠登記編號      | 100                         |                 |       |  |
|                        | 提出驗證需求日     | 6.01L                       |                 |       |  |
| - 提                    | 出驗證需求方式     |                             |                 |       |  |
|                        | 證機構認證編號     |                             |                 |       |  |
|                        | <u>驗證機構</u> | ABBCERS                     | UK              |       |  |
|                        | 驗證機構網站      | and the last                |                 |       |  |
|                        | 驗證機構地址      | 100000000000                |                 |       |  |
|                        | 驗證機構傳真      | 10.02                       |                 |       |  |
| ,                      | 驗證機構聯絡人     |                             |                 |       |  |
|                        | 機構聯絡人電話     | 100 A. (A 100)              |                 |       |  |
|                        | K構聯絡人Email  | a segura d                  |                 |       |  |
|                        | 證機構聯絡資訊     |                             |                 |       |  |
|                        |             | _                           |                 | _     |  |
|                        |             |                             | 回上一頁            |       |  |

圖16. 驗證案件明細

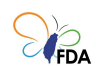

| 證案件編號              | 食品業登錄字號             | 工廠/製造場所名稱                                                                                                    | 驗證機構                           | 提出驗證需求日    | 狀態    | 明细       |
|--------------------|---------------------|----------------------------------------------------------------------------------------------------|--------------------------------|------------|-------|----------|
| COLUMN 1           | 0.0475005-0081-0    | CHARGE CONTRACTOR AND A DESCRIPTION                                                                                                    | AND A RECEIPTION OF            | 2004/0     | 0.43  | <b>D</b> |
| COMP.              | P-20179-000-00003-6 | compared approaches (Colombia                                                                                                    | 10010-00120-00000000           | 2010/06/06 | 104   | 0 20     |
| 10.00              | 0.00754901-008240   | ARREST CONTRACTOR OF CONTRACTOR OF CONTRACTO | 61-68-14-010-0-4-1             | 2010/06/08 | 1.425 | 0 80     |
| 1000               | \$ DOWNSTONED       | CONTRACTOR AND A STREET WAS                                                                                                    | BARRAD BORDERS                 | 101/06/06  | 1.476 | Q 20     |
| Contraction in the | 1.1107020-0.0000-0  | construction of the                                                                                                    | REAL PROPERTY AND ADDRESS OF A | 100000     | 0.465 | 0        |

圖17. 驗證案件清單

點選明細 💦 可進行案件聯絡人變更功能。

|                         | 提出驗證需求                                                                                                    | 驗證案件 驗證證明書                                                                                                    |
|-------------------------|----------------------------------------------------------------------------------------------------|----------------------------------------------------------------------------------------------------|
| ♀ <u>驗證案件</u> > 變更聯絡人   |                                                                                                    |                                                                                                    |
| 必填項目<br>2<br>電子1<br>聯發1 | <ul> <li>食品業登錄字號</li> <li>工廠登記編號</li> <li>工廠/製造場所名稱</li> <li>弊絡人一(必填)</li> <li></li> <li></li> <li< td=""><td>聯絡人資料         B幣給人二(變填)         四日         四日</td></li<></ul> | 聯絡人資料         B幣給人二(變填)         四日         四日 |
|                         | 食品藥物管理署©2016版<br>素統操作<br>驗證制Ⅱ                                                                                                    | ●權所有,本未統建議最低瀏覽解析度為1280×800<br>請詢服務專錄 02-2784-7919#14<br>度請詢服務專錄 02-2787-7183                                                                                                    |
|                         | 服務時間為週一                                                                                                    | 一至週五 08:30~12:00及13:30~18:00                                                                                                    |

# 圖18. 變更聯絡人

編輯畫面進行聯絡人資料欄異動後,按下確認鍵,進行變更儲存。

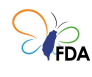

(三)驗證證明書
 (此區為第二級品管驗證證明書管理,如欲申請保健營養食品GMP英文證明書,請檢附相關資料向本署申請)
 驗證證明書之初發不需申請,本功能頁僅提供驗證證明書之「加發」、
 「換發」與「英文版」申請,以及檢視驗證證明書內容之功能。

此頁面可瀏覽所有曾通過驗證之驗證證明書(如下圖)。

|                            |             |         | 提出驗證需求           | 驗證案件             | 驗證證明書   |     |    |       |
|----------------------------|-------------|---------|------------------|------------------|---------|-----|----|-------|
| )驗證證明書                     |             |         |                  |                  |         |     |    |       |
| 第 <mark>1 ▼</mark> /1頁,目前編 | 順示第1~1筆,總計1 | 筆       |                  |                  |         |     |    |       |
| 驗證編號                       | 發證日期        | 有效期限    | 食品業登錄字號          | 工廠               | /製造場所名稱 | 證明書 | 狀態 | 證明書申請 |
| 16.063.025                 | 10,000,000  | 08/04/2 | NUMBER OF STREET | A DOMESTIC STORE | *       | 有效  | ¢  | 申請    |
|                            |             |         |                  |                  |         |     |    |       |
|                            |             |         |                  |                  |         |     |    |       |
|                            |             |         |                  |                  |         |     |    |       |
|                            |             |         |                  |                  |         |     |    |       |
|                            |             |         |                  |                  |         |     |    |       |
|                            |             |         |                  |                  |         |     |    |       |
|                            |             |         |                  |                  |         |     |    |       |
|                            |             |         |                  |                  |         |     |    |       |
|                            |             |         |                  |                  |         |     |    |       |
|                            |             |         |                  |                  |         |     |    |       |
|                            |             |         |                  |                  |         |     |    |       |

圖19. 驗證證明書清單

按下清單中的任一驗證證明書之 ## 按鈕後,可進入驗證證明書申請 頁面(如下圖)。

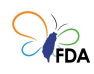

|                                                                                                    | 提出驗證需求                                                                                                    | 驗證案件                                                                 | 驗證證明書                                                                                                    |                                                                                |    |
|----------------------------------------------------------------------------------------------------|----------------------------------------------------------------------------------------------------|----------------------------------------------------------------------|----------------------------------------------------------------------------------------------------|--------------------------------------------------------------------------------|----|
| ♀ 驗證證明書 > 驗證證明書申請                                                                                                    |                                                                                                    |                                                                      |                                                                                                    |                                                                                |    |
|                                                                                                    | 驗證案件編號<br>食品業登錄字號<br>工版(製造場所名稱<br>驗證證明書驗證編號<br>驗證證明書狀聽<br>驗證證明書狀聽                                                                                                    | 2月1日日2月<br>P. 1917年1月1日日日日<br>日本日本市市市市市市市市市市市<br>市市<br>市市市市市市市市市市市市市 | •                                                                                                    |                                                                                |    |
| <ul> <li>比處為申請第二級百<br/>件向本署申請。</li> <li>驗證證明書之「初娶</li> <li>申請「加發」、「我</li> <li>驗證證明書之接發,<br/>優勤才可申請。欄位</li> <li>已更新完畢。</li> <li>如需申請黃文源驗證<br/>記英文證明」推過<br/>得後,亦可藉由QR</li> <li>驗證證明書申請「力</li> <li>驗證證明書申請「力</li> <li>驗證證明書申請「力</li> <li>驗證證明書申請「力</li> </ul> | 加<br>電驗證之「加發」、「換<br>(1)為驗證還過後条統自動<br>1發」及「英文版證明書」<br>2發」及「英文版證明書」<br>20 公司名稱」、「能<br>27 料直接由食品業者登錄<br>27 製印書,読先向經濟部商<br>27 財產,於申請時將該橋<br>code得描,於FAC3網頁<br>13致」與「接致」後,如仍<br>這理」、「已處理」與「<br>13致」或「接致」時同時申 |                                                                      | 英文版<br>第申請「保健營養食品GMP敏捷<br>部設立,以取要用<br>」,與「会直人姓名」四朝位資<br>接致作業前請先確認食品業者登<br>(商業司書服專線02-412-116<br>4,以和驗證機構進行後續審查,<br>所申請。<br>問題,狀態時才可進行取消作業<br>意文版將一任取消。 | 28明書」需被附相關文<br>用。<br>3至少一個以上欄位有<br>299平台(非登不可)資料<br>6),將核發之「公司登;<br>;英文版驗證證明書取 |    |
| 證明書申請類別                                                                                                    |                                                                                                    | 申請日期                                                                 | 申請人                                                                                                    | 申請狀態                                                                           | 取消 |
| 初發                                                                                                    | 10                                                                                                    | 06/10/03                                                             | 系統管理                                                                                                    | 已處理                                                                            |    |

圖20. 驗證證明書申請

提供申請「加發」、「換發」與「英文版」驗證證明書之申請按鈕。

如有驗證證明書加發需求,請在驗證證明書申請頁面按下「加發」 加發
按鈕,系統會顯示下圖確認示窗。按下確定後,即完成加發
申請,系統將發送 E-mail 通知驗證機構,進行驗證證明書之加發印製
作業。

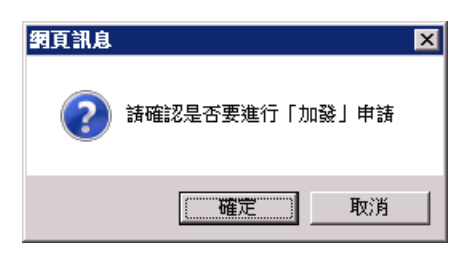

圖21. 加發確認視窗

當驗證證明書之「公司名稱」或「驗證場所名稱」或「驗證場所地址」 或「負責人姓名」有異動時,可以提出申請驗證證明書換發需求。請在 驗證證明書申請頁面按下「換發」 按鈕。系統將進入換發申

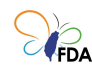

#### 請作業。

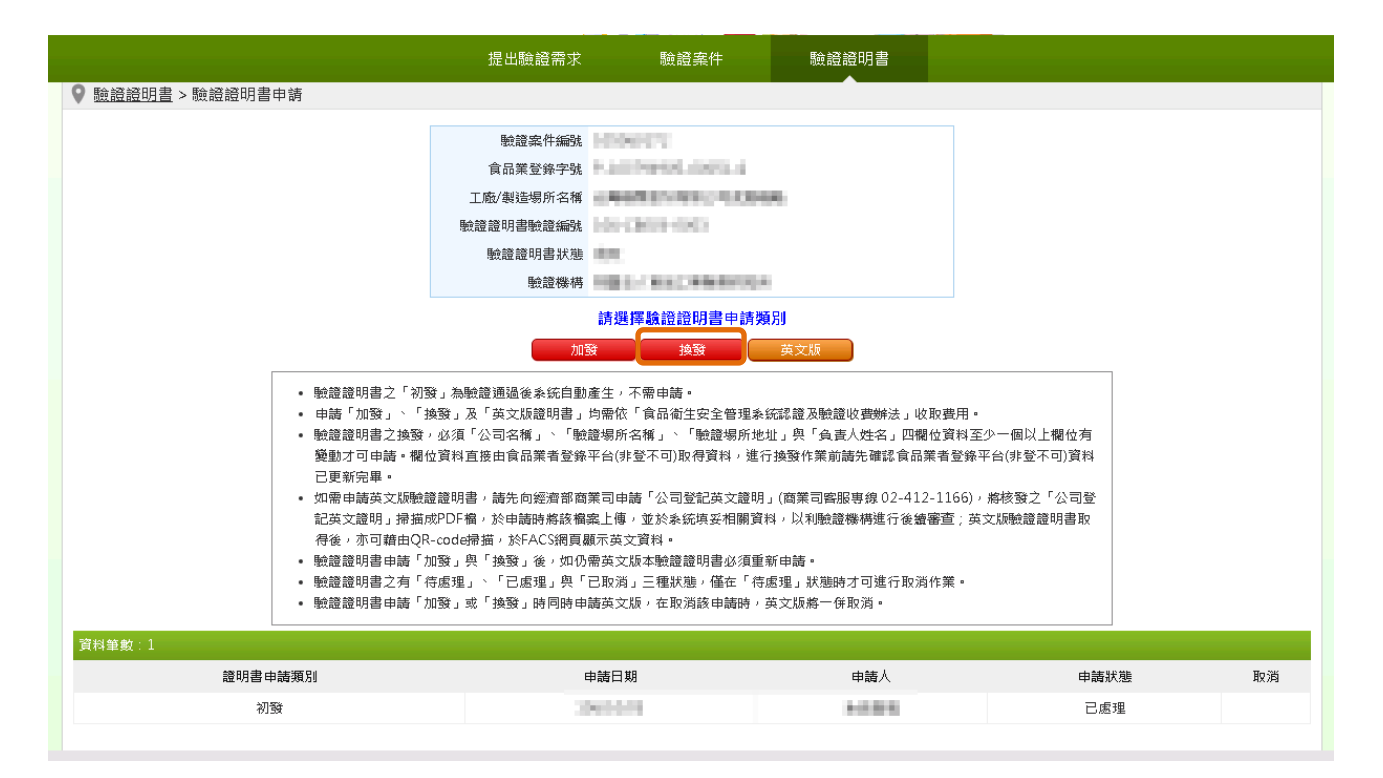

圖22. 換發申請作業

驗證證明書之換發,必須「公司名稱」、「驗證場所名稱」、「驗證場所地 址」與「負責人姓名」四欄位資料至少一個以上欄位有變動才可申請。 欄位資料直接由食品業者登錄平台(非登不可)取得資料,進行換發作業 前請先確認食品業者登錄平台(非登不可)資料已更新完畢。

在換發申請作業頁面確認換發資料後,按下「確認申請換發」按鈕,即 完成換發申請,系統將發送 E-mail 通知驗證機構進行驗證證明書之換 發印製作業。

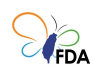

|                                                                                      | 提出驗證需求                                                                     | 驗證案件                                                                              | 驗證證明書                                                              |                                               |
|--------------------------------------------------------------------------------------|----------------------------------------------------------------------------|-----------------------------------------------------------------------------------|--------------------------------------------------------------------|-----------------------------------------------|
| ♀ <u>驗證證明書</u> > <u>驗證證明書申請</u> > 英文版申請作業                                            |                                                                            |                                                                                   |                                                                    |                                               |
| ♥ 既显逗切查> 就短逗叻查中谊> 央义城中讷作耒                                                            | 驗證案件編號<br>食品業登錄字號<br>工廠/製造場所名稱<br>驗證證明書驗證編號<br>驗證證明書狀趣<br>驗證證明書狀趣          | 20090033<br>P. STOPENIN, SOLE A.<br>ANNESS SAND SAND<br>AND<br>SHEAT SAND SAND    | -                                                                  |                                               |
| 申請英文版驗證證明書,計<br>國公司認許事項變更表」或<br>申請「公司登記英文證明」<br>構進行後續審查;英文加驗<br>填寫的資料將被使用在驗證<br>以按項目 | 洗向經濟部商業司申請「<br>第「外國公司分公司設立登<br>• 將核發之「公司登記英<br>證證明書取得後,亦可藉<br>證證明書上,請務必確認填 | 公司登記英文證明」(商業司引<br>記表」或「外國公司分公司類<br>文證明」掃描成PDF欄,於E<br>由QR-code掃描,於FACS網<br>寫資料是否正確 | 部事象 02-412-1166)。 已3<br>更登記表」之業者,該表単可<br>請時將該備案上傳,並於系領<br>員顧示英文資料。 | 有「外國公司認許表」或「外<br>直接作為任證資料,不須另<br>演妥相關資料,以利驗證機 |
| 公司名稱英文<br>驗證場所名稱英文<br>驗證場所地址英文<br>負責人姓名英文                                            |                                                                            |                                                                                   |                                                                    |                                               |
| 公司登記英文證明 通                                                                           | 経済相案 未選擇任何檔案<br>上傳PDF檔,檔案總大小不                                              | 可超過10MB。                                                                          |                                                                    |                                               |
|                                                                                      | 確認申請                                                                       | 转文版                                                                               | 回上一頁                                                               |                                               |

#### 圖23. 英文版申請作業

英文版申請畫面,須提供「公司名稱英文」、「驗證場所名稱英文」、「驗證場所地址英文」、「負責人姓名英文」以及上傳「公司登記英文證明」 PDF 檔案,即可提出申請。

※公司登記英文證明(5 擇 1):

- 《公司登記英文證明書》
   資本額5億以上公司-向經濟部商業司申請
   資本額5億以下公司(6都)-向縣市政府申請
   資本額5億以下公司(非6都)-向經濟部中部辦公室申請
   ·公司登記英文證明書申請書下載處:
   (<u>http://gcis.nat.gov.tw/mainNew/subclassNAction.do?method=getFile&pk=729</u>,商業司客服專線02-412-1166)
- 2. 《外國公司認許表》或《外國公司認許事項變更表》
- 3. 《外國公司分公司設立登記表》或《外國公司分公司變更登記表》
- 4. 《出進口廠商登記證明書》

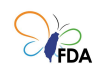

 出進口廠商登記證明書列印處(需有經濟部國際貿易局戳章): <u>https://fbfh.trade.gov.tw/rich/text/indexfbOL.asp</u>

5. 《英文工廠登記證明書》